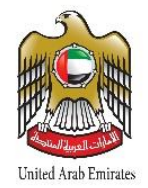

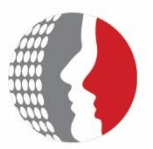

الهيئة الاتحادية للموارد البشرية الحكومية Federal Authority For Government Human Resources

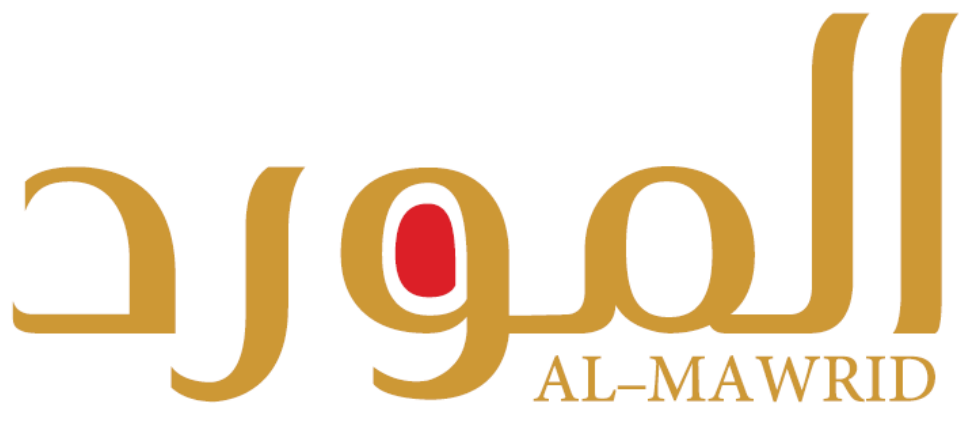

Federal Government E- Learning Portal

## Registration in Al Mawrid & Training courses

## Enter the portal through following link: <u>www.al-mawrid.ae</u>

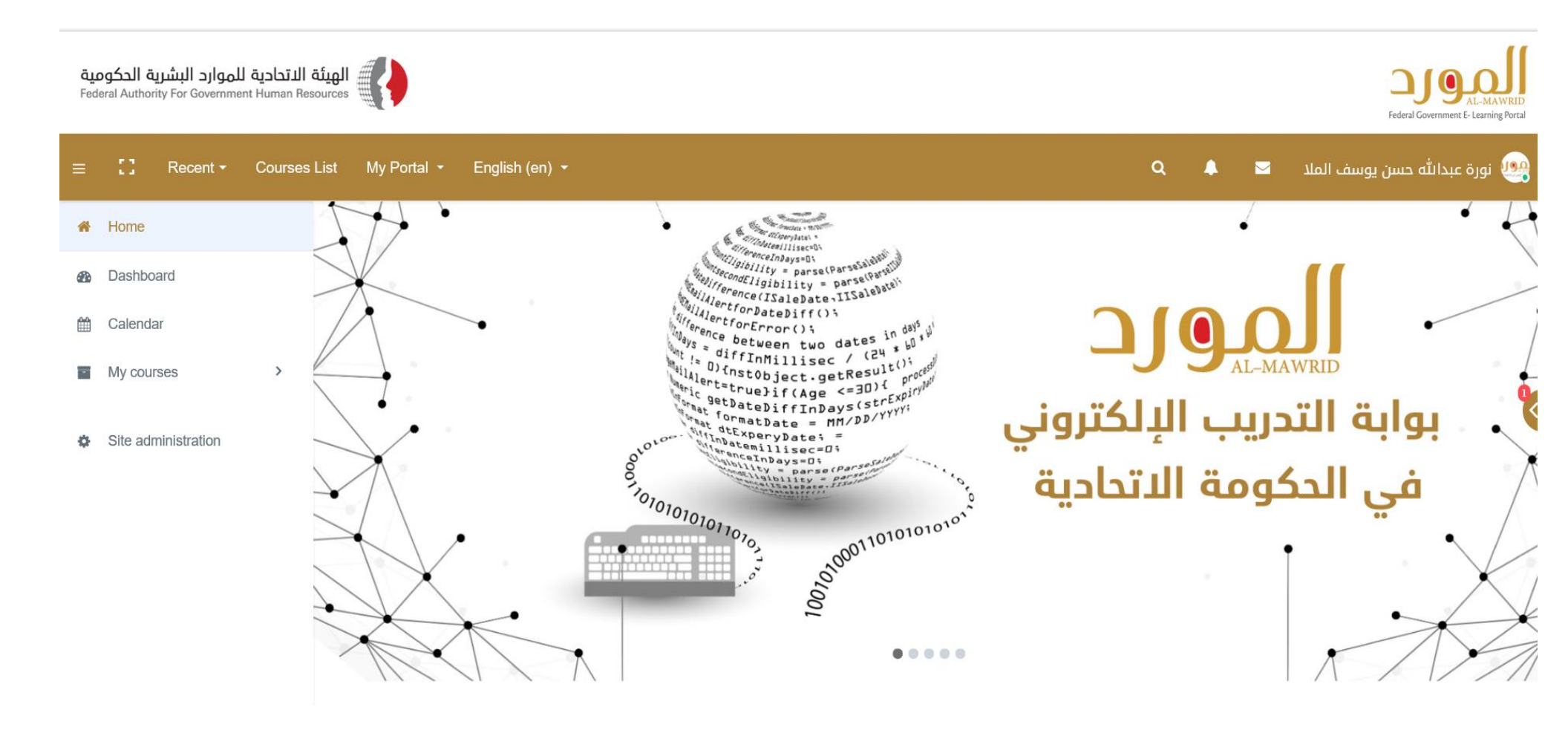

- Click on "My Account" from menu bar
- Username: Bayanati Number (without code) or your work email
- Password: Dubai\_5000 or your password if you changed it previously

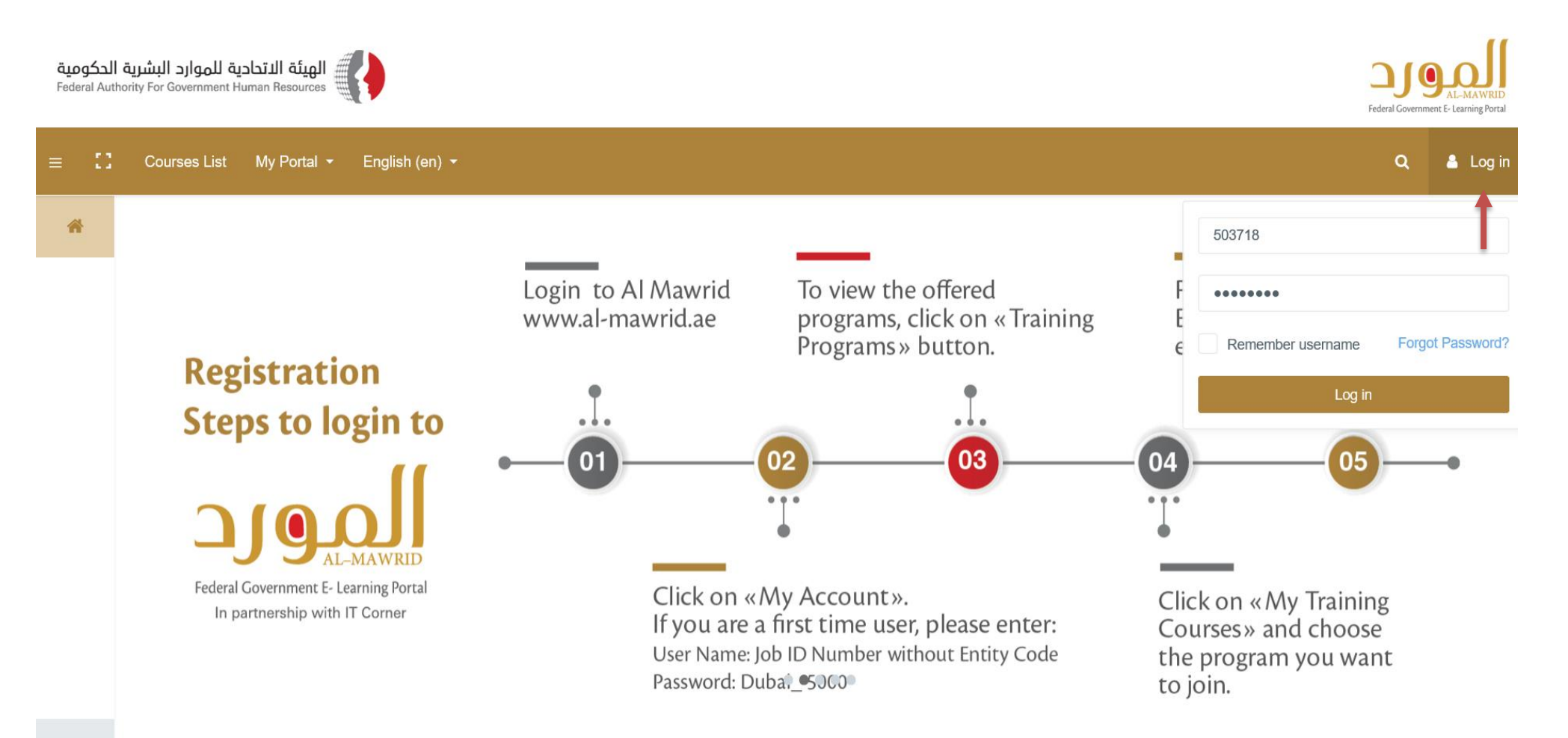

- To view the training courses, click on the training List menu bar
- or from the listed classifications according to the job families

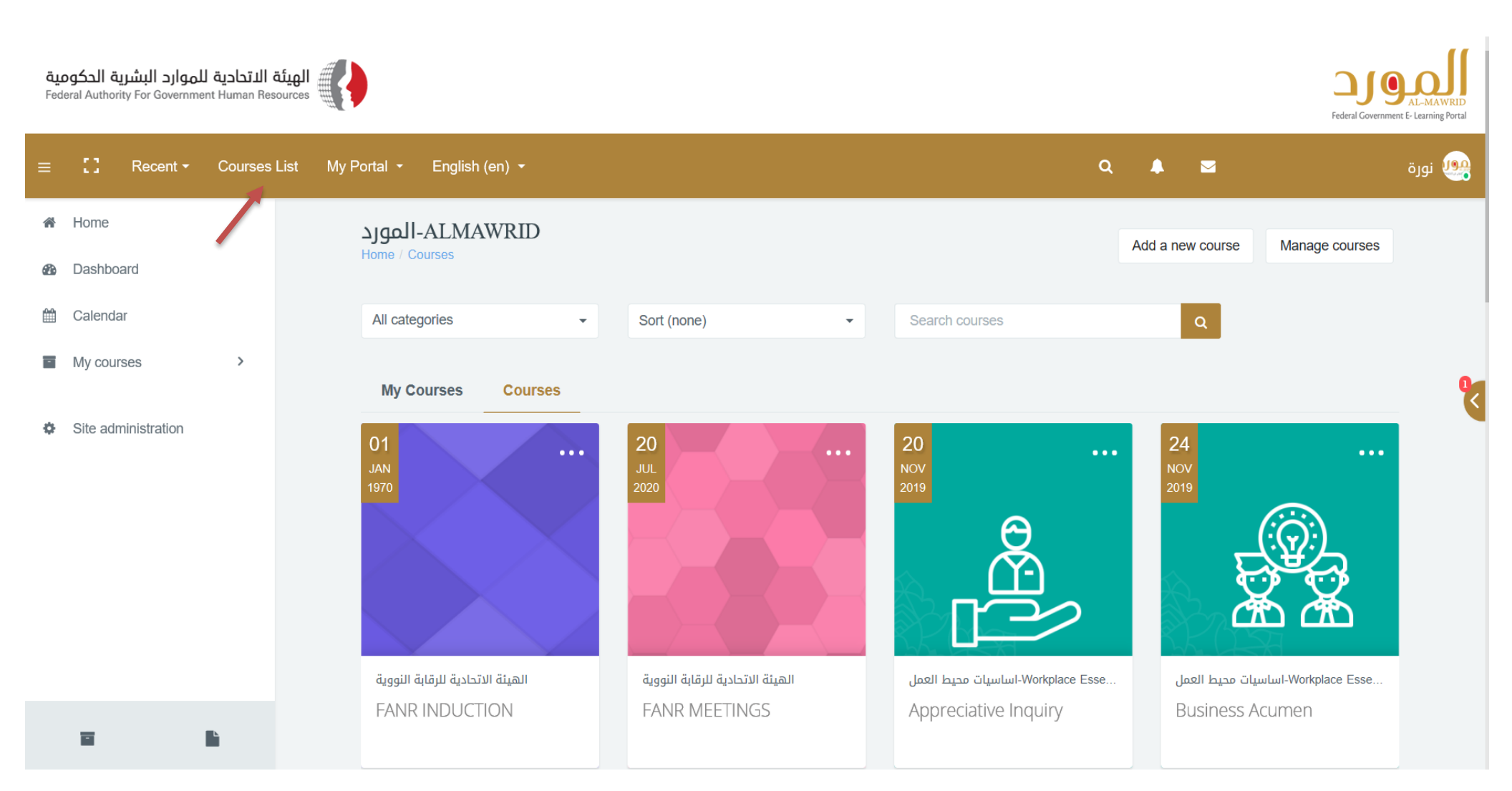

• To view available free courses or courses for employee has been enrolled:

- Please click "My Courses"

ت )

الهيئة الاتحادية للموارد البشرية الحكومية Federal Authority For Government Human Resources Federal Gove 12 Recent -Courses List My Portal 🝷 English (en) -Q  $\sim$ \* Home ALMAWRID-المورد Manage courses Add a new course Home / Courses Dashboard 8 m Calendar All categories -Sort (none) -Search courses > My courses **My Courses** Courses Site administration ÷ 27 27 05 Administrative-التخصص الإداري Administrative-التخصص الإدارى Administrative-التخصص الإدارى Administrative-التخصص الإداري الذكاء الاصطناعى- تأسيسي ( 7 ساعا اسعاد المتعاملين (2 ساعة) SPSS مقدمة عن البرنامج الإحصائي القراءة ( ساعتين ونصف)

• Choose the course and click start

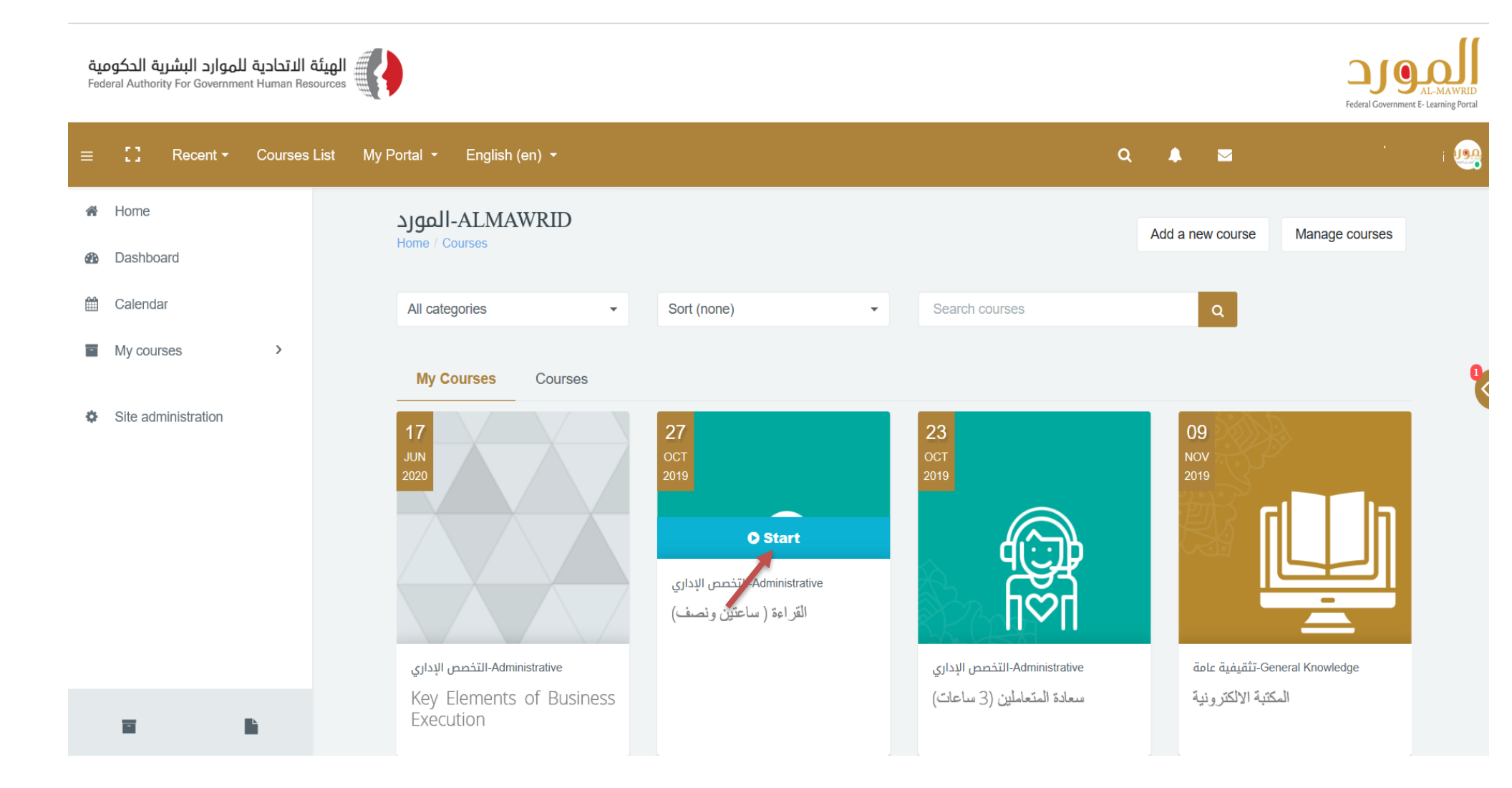

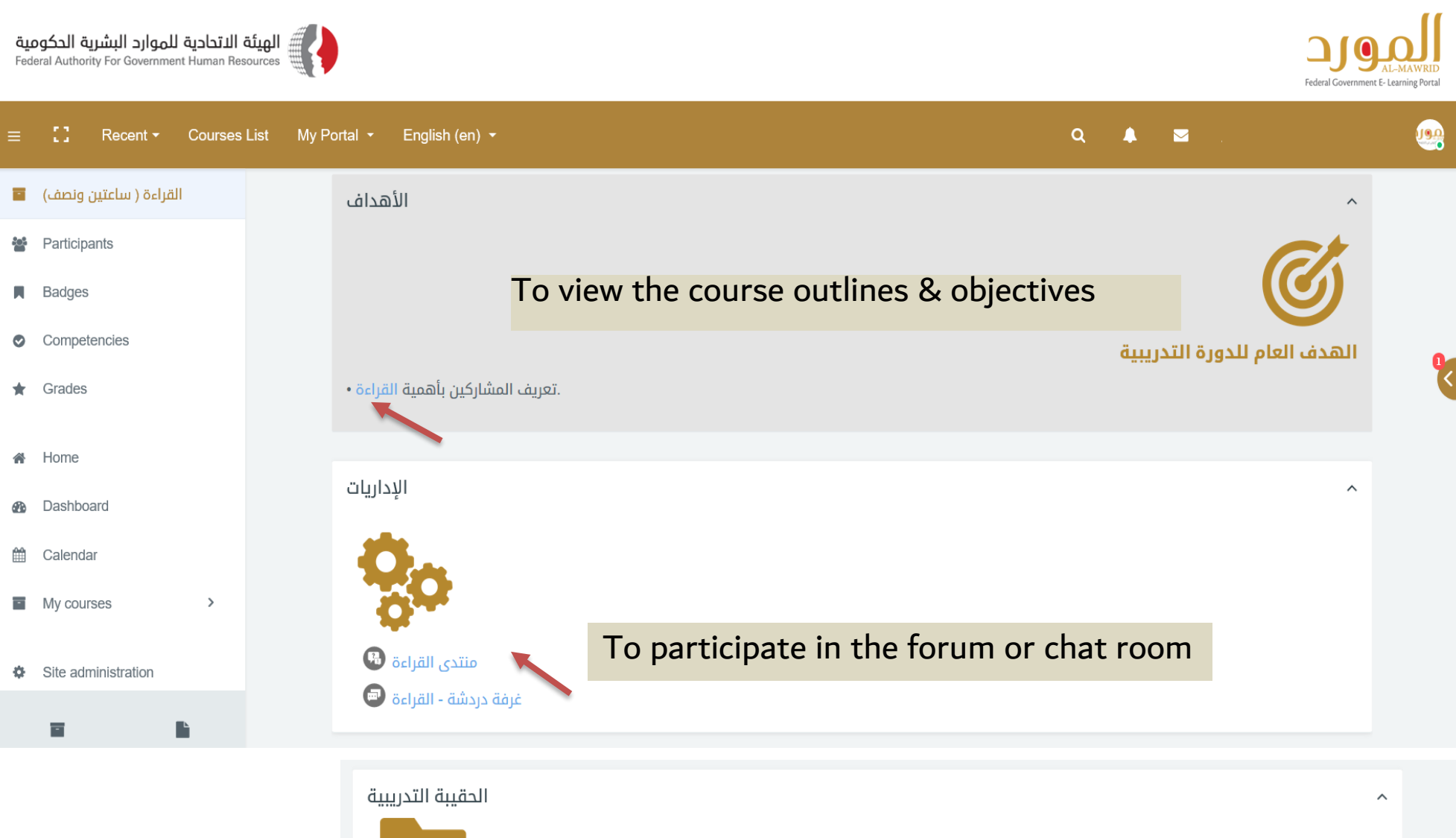

الحقيبة التدريبية
بعد الانتهاء من الدورة التدريبية رجاء تعبئة استمارة تقييم المرحلة الأولى في القسم التالي للحصول على الشهادة
To start the training program

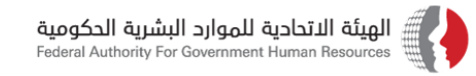

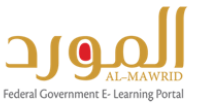

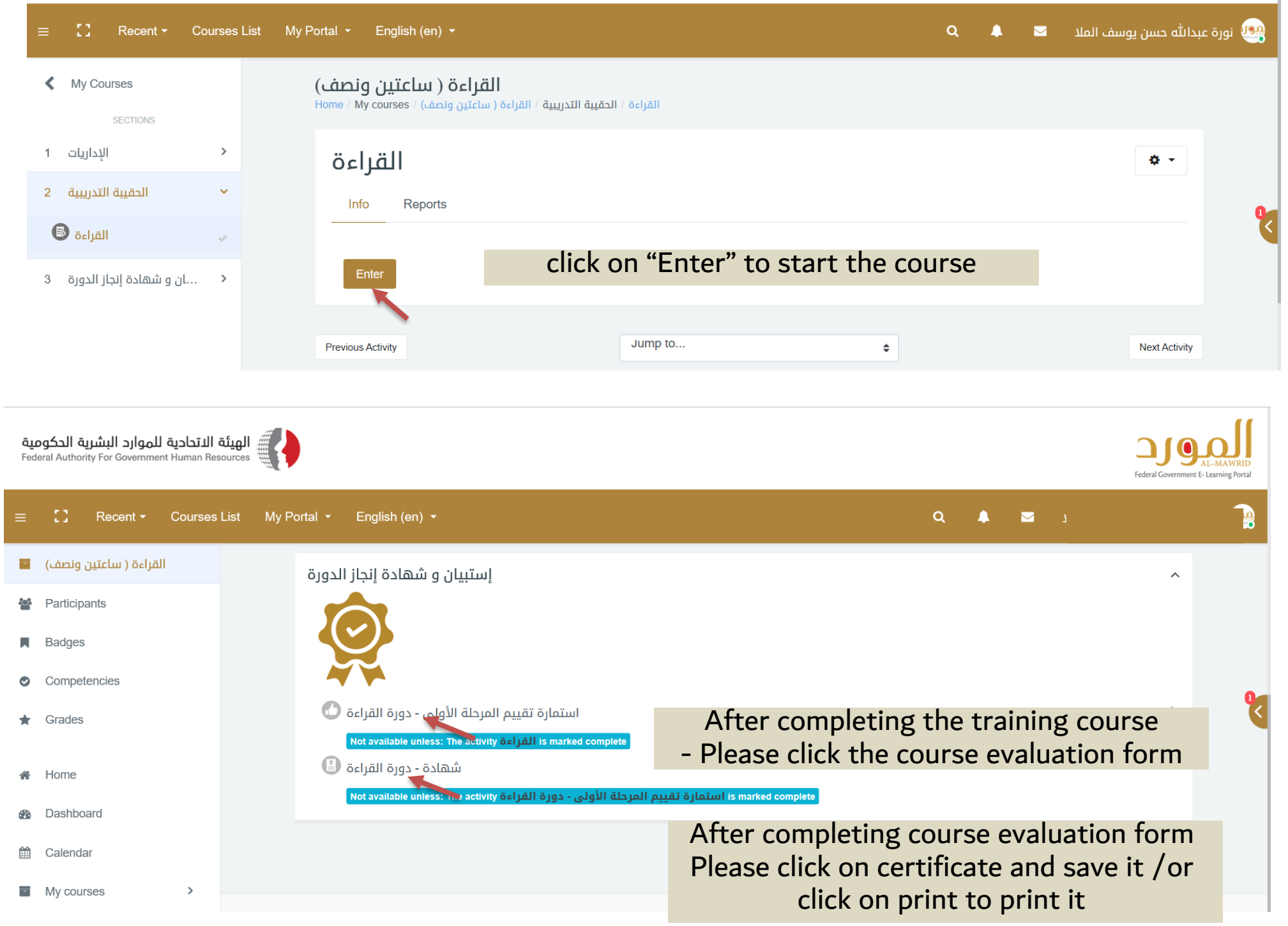

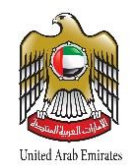

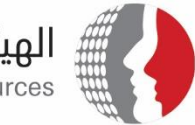

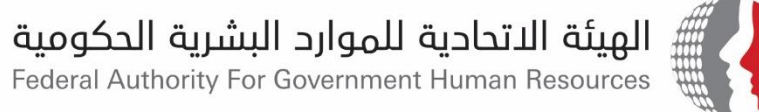

## Thank You..